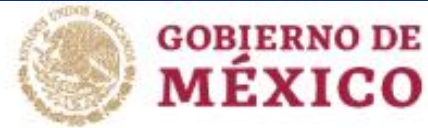

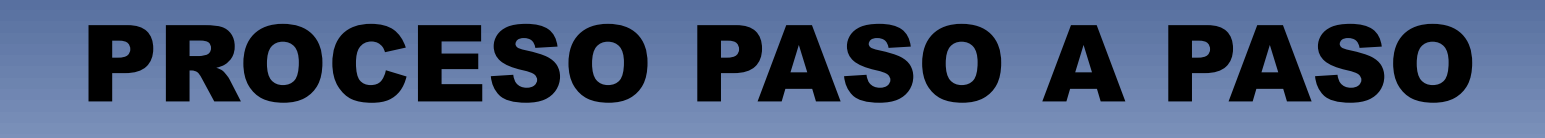

TECNOLÓGICO

NACIONAL DE MEXICO

EDUCACIÓN

# PARA GENERAR HOJA OVH DEL PAGO AL 50% INSCRIPCIÓN NVO.INGRESO

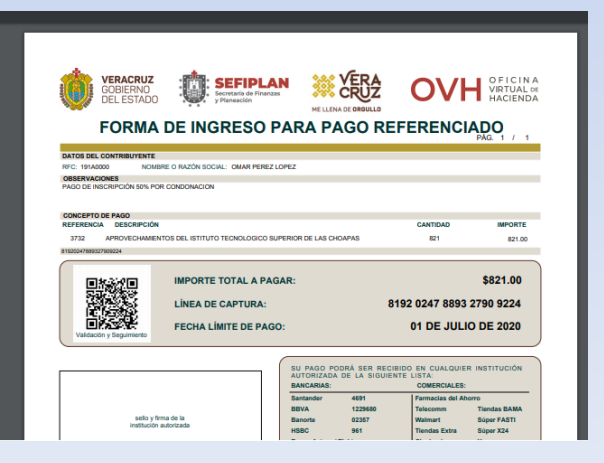

VERACRUZ

DEL ESTADO

ME LLENA DE ORGULI

GOBIERNO

# PASO 1 CLICK EN EL SIGUIENTE ENLACE

## https://www.ovh.gob.mx/menu-de-acceso-directo-a-institutos-tecnologico/

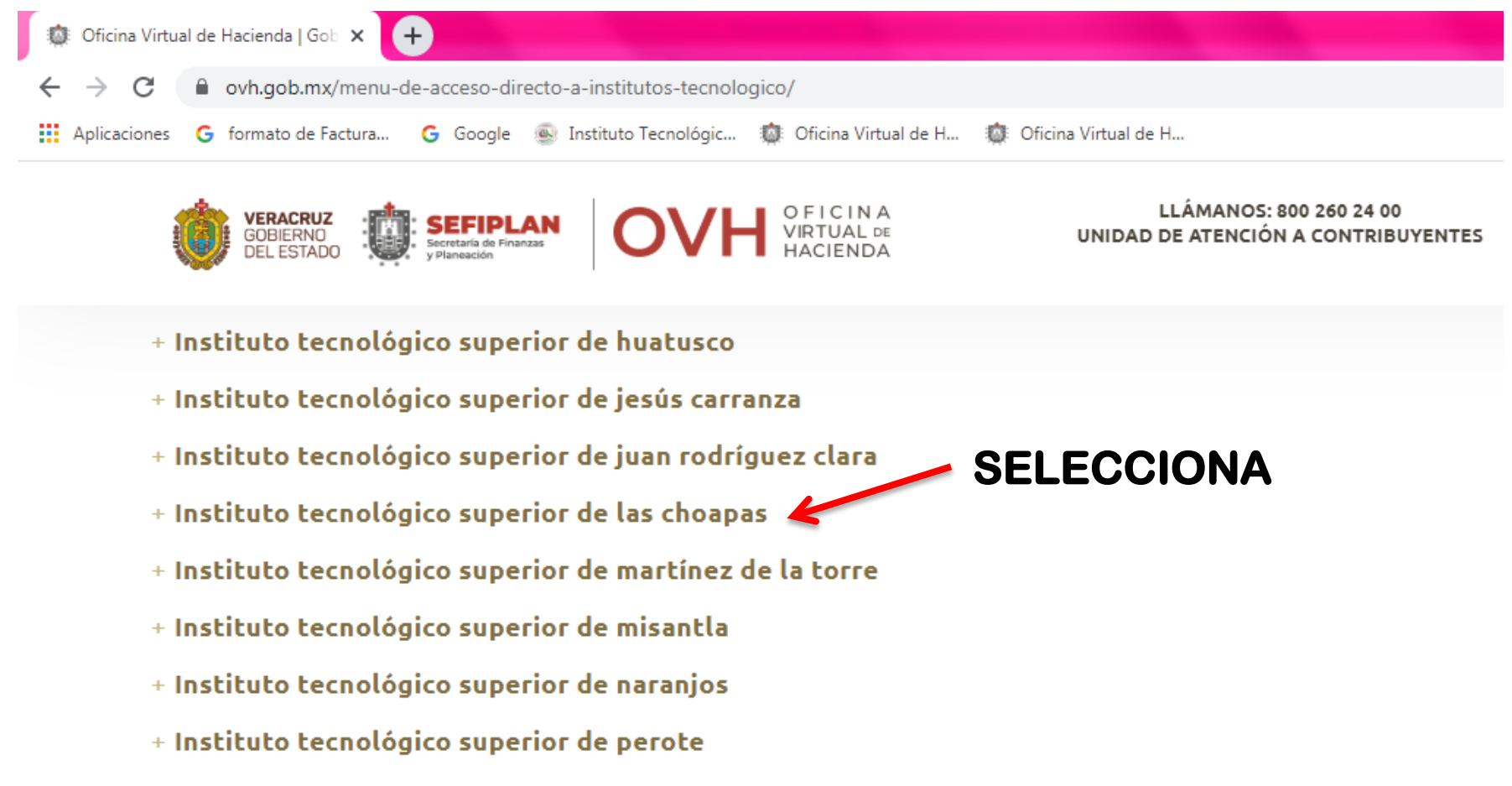

- Instituto tecnológico superior de poza rica
- + Instituto tecnológico superior de pánuco

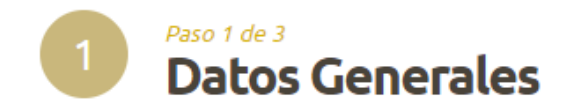

| Pago de servicios diversos |                                           |  |  |
|----------------------------|-------------------------------------------|--|--|
| Matrícula:                 | 191A0000                                  |  |  |
| Nombre y apellidos:        | OMAR PEREZ LOPEZ                          |  |  |
| Observación:               | PAGO DE INSCRIPCIÓN NUEVO INGRESO 50% POR |  |  |
| AGREGA R ——                | CONDONACION                               |  |  |

#### Cálculo del pago de la operación

Seleccione el municipio en donde produce efecto el acto jurídico:

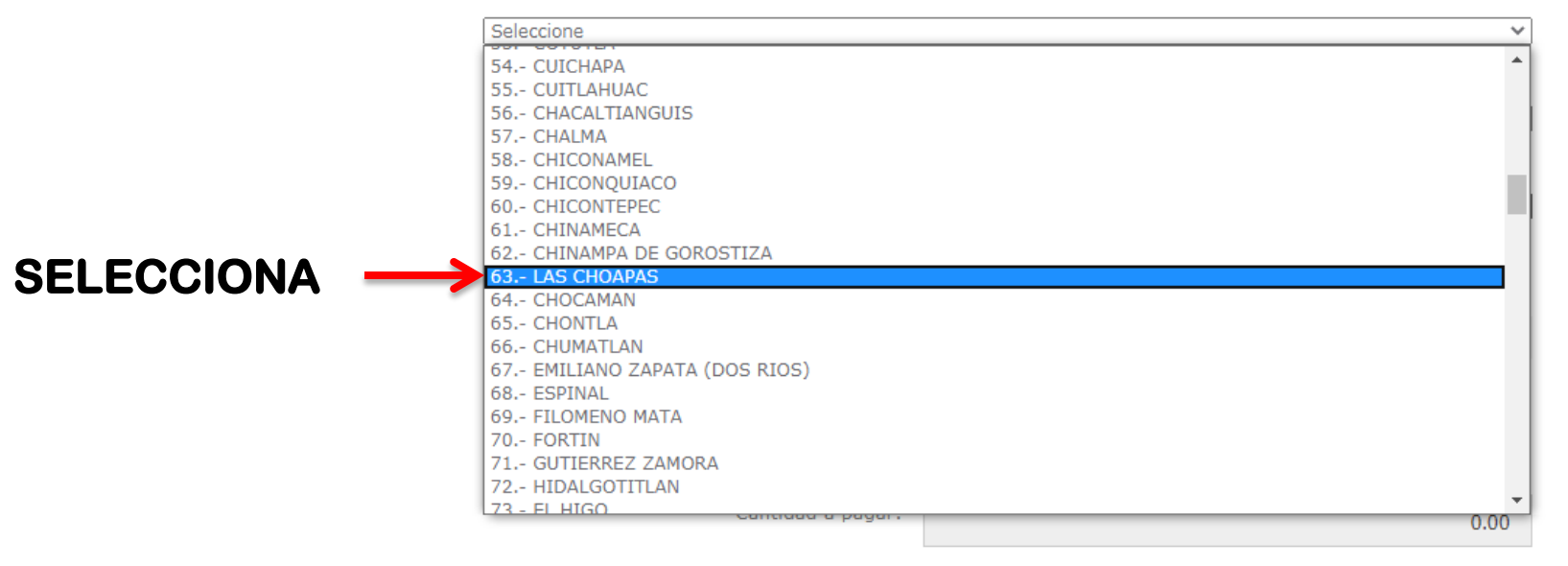

#### Cálculo del pago de la operación

Seleccione el municipio en donde produce efecto el acto jurídico:

63.- LAS CHOAPAS

Seleccione el grupo de referencias (conceptos):

2.- PRODUCTOS Y APROVECHAMIENTOS

Seleccione

1.- ITSCH

2.- PRODUCTOS Y APROVECHAMIENTOS

#### Cálculo del pago de la operación

Seleccione el municipio en donde produce efecto el acto jurídico:

63.- LAS CHOAPAS

Seleccione

Seleccione

Seleccione el grupo de referencias (conceptos):

2.- PRODUCTOS Y APROVECHAMIENTOS

~

v

v

v

Seleccione la referencia (concepto) de pago:

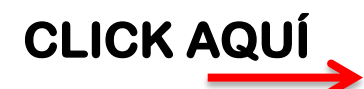

CLICK AQ

3732.- APROVECHAMIENTOS DEL ISTITUTO TECNOLOGICO SUPERIOR DE LAS CHOAPAS

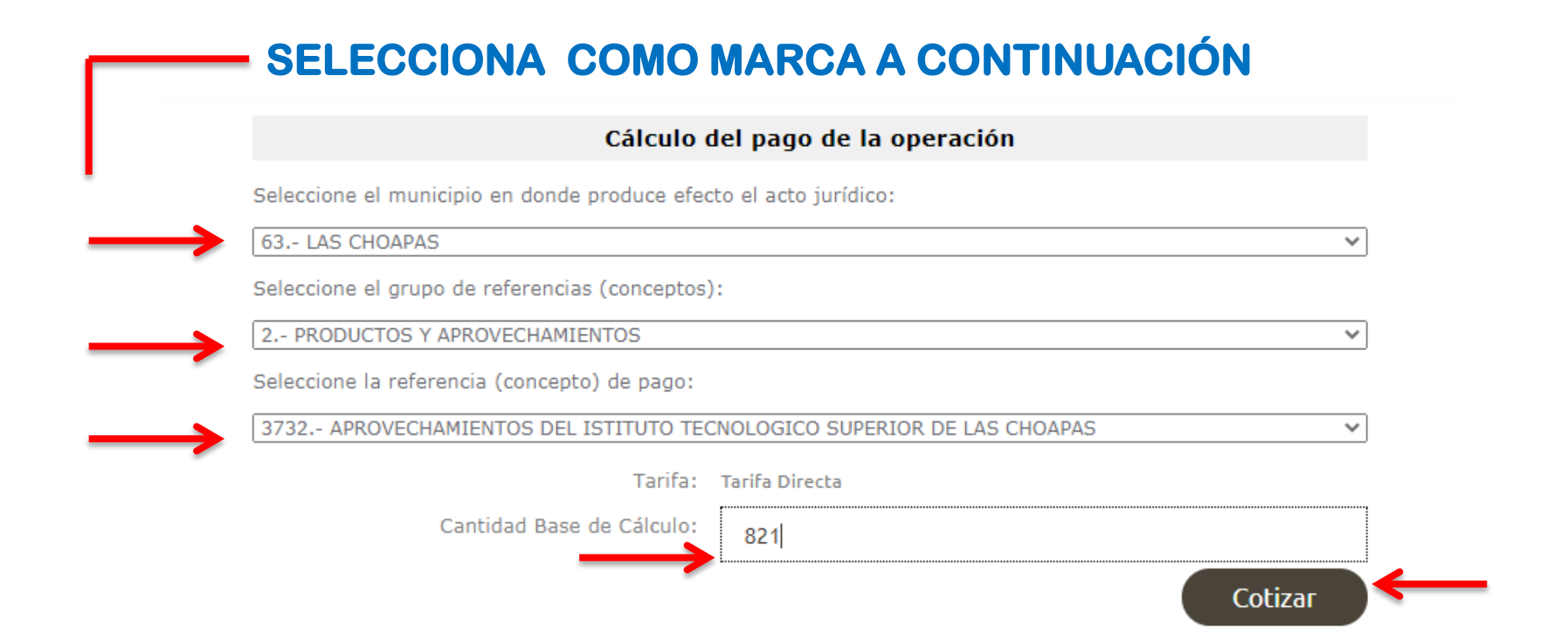

LA REFERENCIA 3732.- APROVECHAMIENTOS DEL ISTITUTO TECNOLOGICO SUPERIOR DE LAS CHOAPAS TIENE LAS SIGUIENTES REFERENCIAS ADJUNTAS:

| Referencia Descripción |                                                           | Cantidad Importe |        |
|------------------------|-----------------------------------------------------------|------------------|--------|
| 3732                   | APROVECHAMIENTOS DEL ISTITUTO TECNOLOGICO SUPERIOR DE LAS | 821.00 821.00    | 821.00 |
|                        | CHOAPAS                                                   |                  | 021.00 |
|                        | ===== SUMA ======                                         |                  | 821.00 |

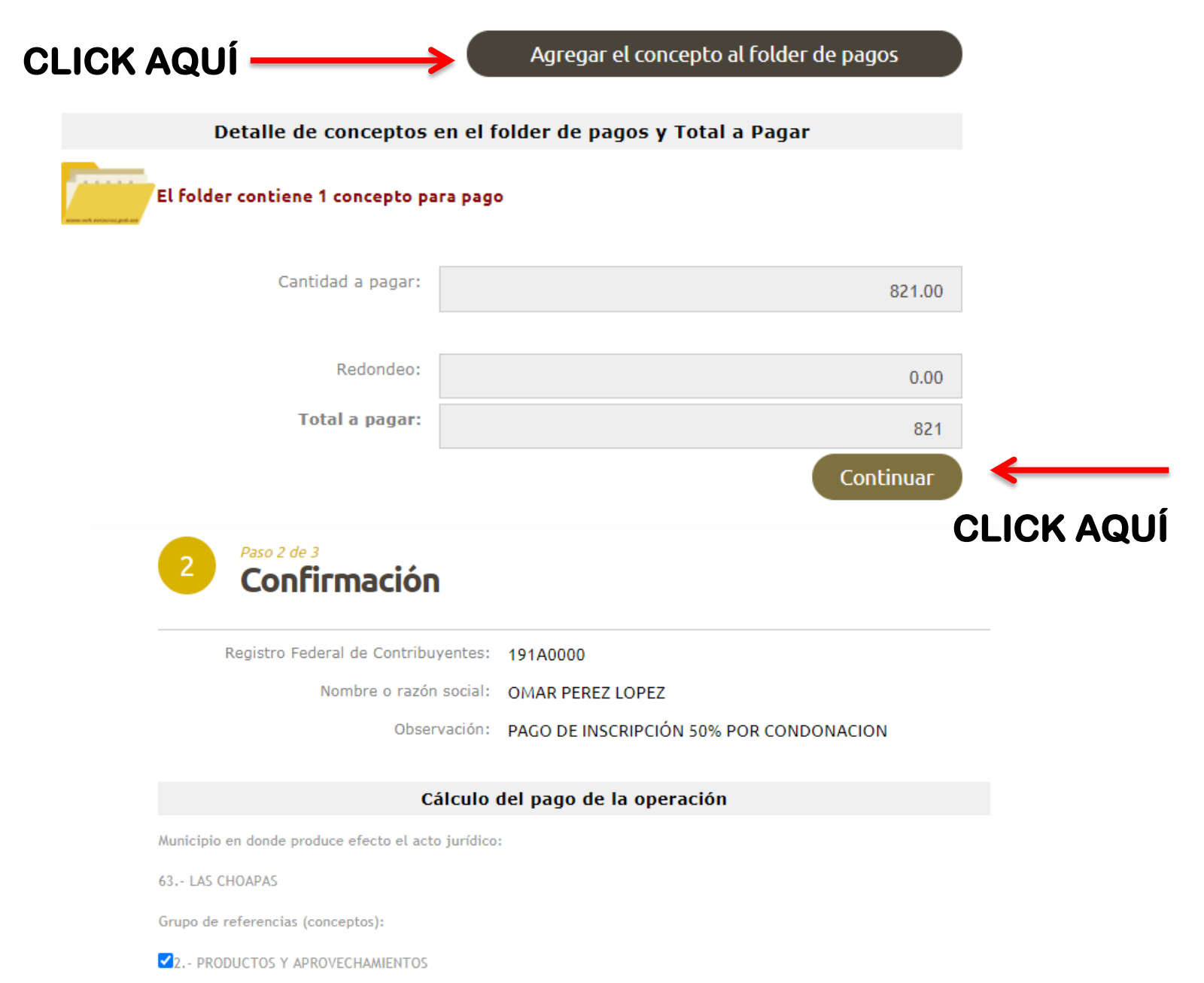

3732.- APROVECHAMIENTOS DEL ISTITUTO TECNOLOGICO SUPERIOR DE LAS CHOAPAS

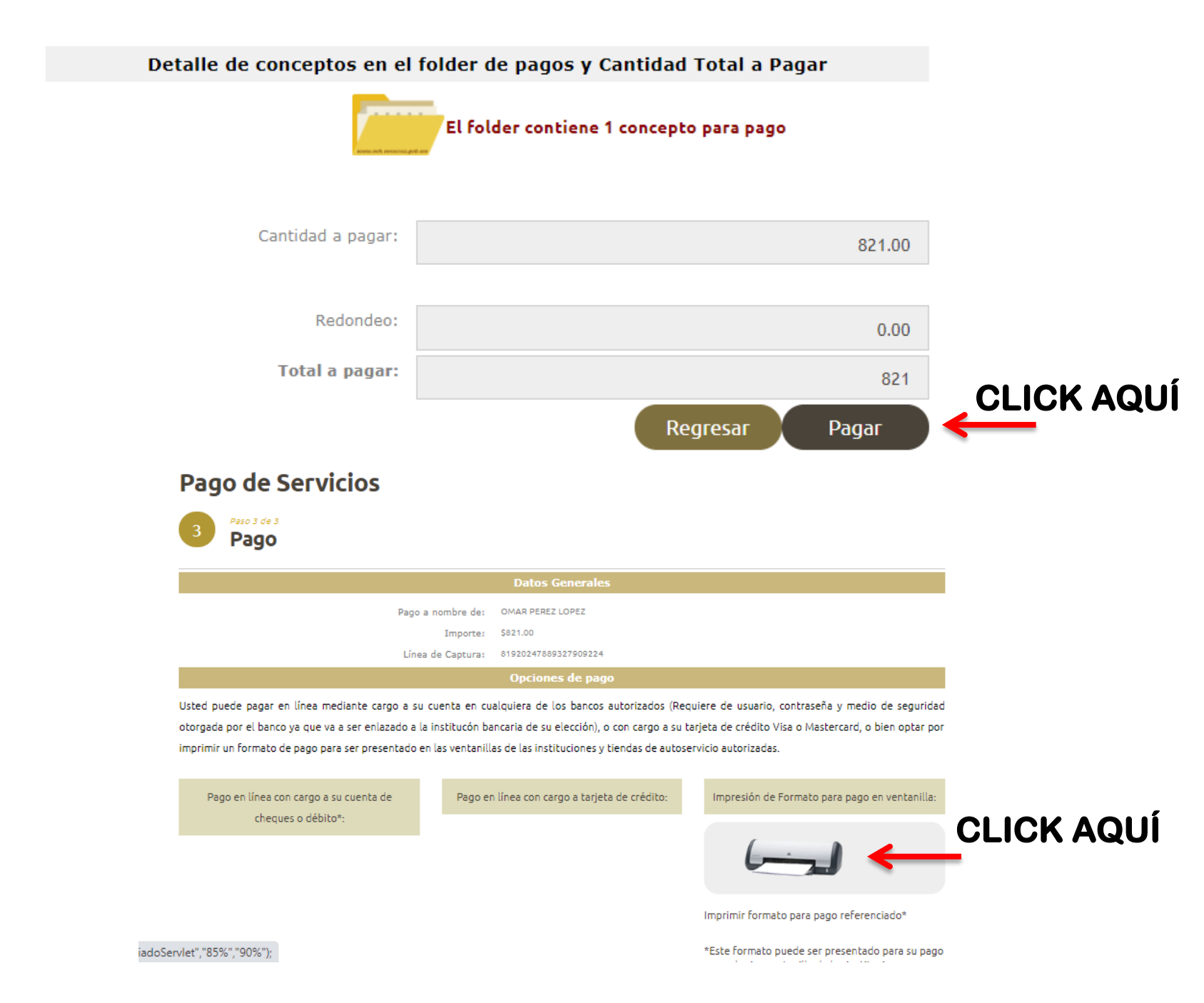

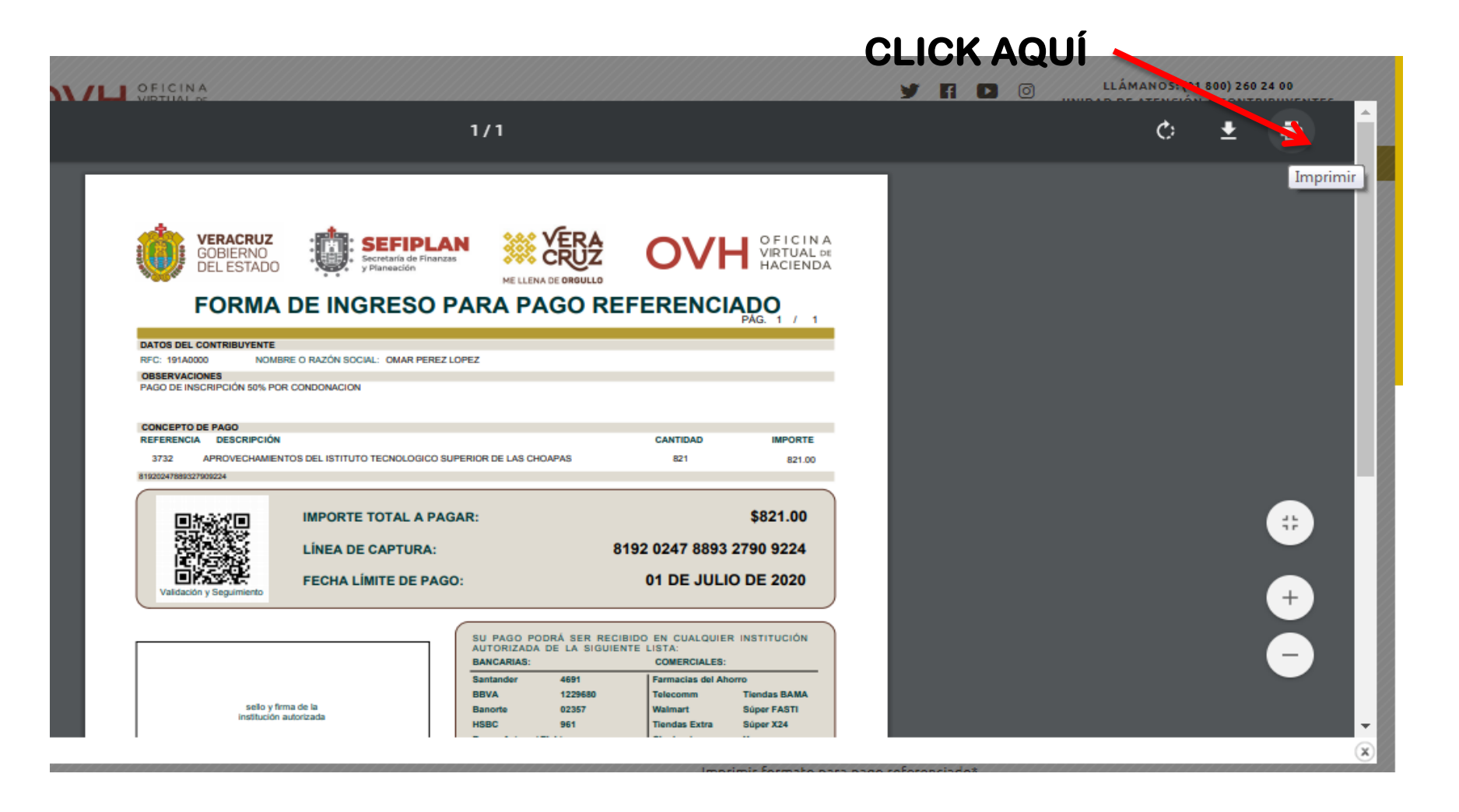

### **OPCIONES DE PAGO :**

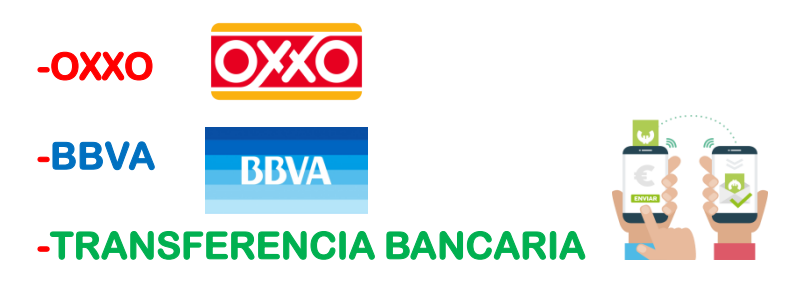